# Déposer des photos sur le site web de SOS Madagascar

## Les étapes

| 1 – Se faire connaître (s'enregistrer la première fois du côté galerie) | 3  |
|-------------------------------------------------------------------------|----|
| 2 – Disposer d'une application spécifique sur son ordinateur            | 5  |
| 3 – Utiliser l'outil                                                    | 6  |
| Annexes :                                                               | 14 |

Synthèse : principaux points à retenir pour vos dépôts sur le site.

Vous retrouverez dans les pages suivantes chacun de ces points dans le contexte où ils devront être utilisés.

Votre enregistrement :

- Votre nom : simple, sans espace ou accent, mémorisable,
- Votre mot de passe : complexe, mémorisable,
- Votre adresse email : correcte, pas d'erreur de frappe, maintenue à jour,
- Une fois enregistré, utilisez le lien de bas de page « Contact Webmaster » pour m'adresser un email , afin que je connaisse le nom que vous avez choisi.

Vos préférences :

- La langue à utiliser,
- Le format (Titre + N° d'ordre),
- Le titre par défaut (nom de l'événement et '-' à la fin), relisez-vous, évitez les fautes de frappe ou l'oubli de majuscules et accents, ne pas mettre de date,
- L'auteur par défaut (© SOS Madagascar ou © prénom-nom (du photographe)),
- La rotation automatique,
- Les miniatures (Rectangulaires en 150, et qualité : 90),
- Les 'Taille web' (Redimensionner l'original en 800x600, qualité 95, Lanczos, 0,9, Line),
- Les 'Haute définition' (suivant votre connexion internet ça sera « Oui, une réduction HD de la photo originale » ou « non » en 1600x900, qualité 95, Lanczos, 0,9, Line).

Le fonctionnement des dépôts :

- Vérifiez les Préférences (et au minimum changez le titre par défaut pour coller à l'événement),
- Limitez-vous aux plus belles et plus marquantes de vos photos,
- Rappelez-vous que déposer plus de 10/12 photos ne sert à rien, les visiteurs n'en regarderont pas d'avantage en général, au-delà il n'y a guère que vous qui les regarderez,
- Pensez à commenter vos photos, c'est plus important que la qualité de celles-ci,
- Evitez-les grosses « phôtes » d'orthographe, relisez-vous ou faites-vous relire,
- Faites glisser vos images ou utilisez le « + »,
- Jouez du clic-droit sur les miniatures,
- Ajoutez ou sélectionnez 2 ou 3 tags par photo, privilégiez des termes génériques, pluriels, commencez par une majuscule,
- Une fois les descriptions, les commentaires et les étiquettes définis, choisissez l'emplacement de destination,
- · Pensez au clic-droit et créez un nouveau dossier ou sous-dossier pour l'événement,
- Lancez le transfert et soyez patient,
- Vous pouvez ensuite vérifier l'arrivée des photos sur la galerie (pensez à vous identifier).
- Via le lien « Contact Webmaster » en fin de page de la galerie, pensez à me prévenir de votre dépôt, afin que rapidement je donne libre accès à vos photos.

Rappel des adresses importantes (masquées sur le site)

Ces adresses sont masquées car elles n'ont simplement pas à être à disposition de la planète.

Identification<a href="http://www.sos-madagascar.org/wgal/identification.php">http://www.sos-madagascar.org/wgal/identification.php</a>Enregistrement (1 fois pour toute)<a href="http://www.sos-madagascar.org/wgal/register.php">http://www.sos-madagascar.org/wgal/register.php</a>Récupération d'un mot de passe oublié<a href="http://www.sos-madagascar.org/wgal/password.php">http://www.sos-madagascar.org/wgal/password.php</a>Accès restreint à l'administration<a href="http://www.sos-madagascar.org/wgal/admin.php">http://www.sos-madagascar.org/wgal/admin.php</a>Changement du mot de passe ou email<a href="http://www.sos-madagascar.org/wgal/profile.php">http://www.sos-madagascar.org/wgal/profile.php</a>Se déconnecter sur le site<a href="http://www.sos-madagascar.org/wgal/index.php?act=logout">http://www.sos-madagascar.org/wgal/index.php?act=logout</a>

## 1 – Se faire connaître... (s'enregistrer la première fois du côté galerie).

Ce n'est pas parce que vous avez en main ces explications que vous avez le droit de déposer vos photos sur le site. Il faut au moins être autorisé par le webmaster (moi), sinon le site subirait très vite des dépôts qui n'auraient rien à voir avec l'association.

Pour se faire connaître, il vous sera nécessaire de vous enregistrer « register » sur l'adresse :

| http:/ | //www.sos-madad | ascar.org/wg | al/register.php |
|--------|-----------------|--------------|-----------------|
|        |                 |              |                 |

| « Enregistrement »                   | $\bigcirc$                             |
|--------------------------------------|----------------------------------------|
| Entrer vos informations personnelles |                                        |
| * Nom d'utilisateur                  |                                        |
| * Mot de passe                       |                                        |
| * Confirmer le mot de passe          |                                        |
| Adresse e-mail                       | (utile en cas d'oubli de mot de passe) |
|                                      |                                        |
| S'enregistre                         | r Annuler                              |

- Choisissez un nom simple mémorisable et saisissez-le en minuscules (attention : les accents, les majuscules, les espaces sont autant d'éléments qui feront que vous ne serez pas 'reconnus' plus tard).
- Choisissez un mot de passe assez compliqué (mais mémorisable) pour éviter que quelqu'un d'autre n'utilise votre nom et ne vienne déposer des images à votre place.
   Là, encore faites attention aux majuscules, aux accents et aux espaces.
- Une seconde saisie du mot de passe vous permettra de détecter vos éventuelles erreurs de frappe.
- L'adresse email est indispensable (et obligatoire), non seulement elle vous permettra de récupérer un nouveau mot de passe, mais elle est aussi un moyen pour moi de m'assurer que vous êtes bien la personne que vous prétendez être.

Exemples d'erreurs à éviter (la galerie vérifie que la saisie est <u>strictement</u> identique) :

laporte lanirina, marie noelle (espaces à éviter), Paulette, Josian, EADS (majuscules à éviter), phil PROST, Mme mesnier (espaces et majuscules à éviter), enervé, marie-noëlle (accents à éviter) laporte, pothi (pas d'adresse email => mot de passe irrécupérable)

Exemples de noms corrects (ou qui devraient poser moins de problèmes) : enerve, mama, tintin, amen, eliserabesen, jojo4003

Une fois enregistré, vous aurez en pied de page de la galerie un lien pour m'adresser un email. Profitez de ce lien pour m'indiquer le nom que vous avez choisi.

Et ... se faire « reconnaître » : Voir l'identification lors des visites ultérieures dans les annexes.

A ce niveau, les 2 étapes suivantes sont chez moi.

 Je dois définir votre niveau de confidentialité (ce qui vous permettra de voir immédiatement les nouvelles photos) sous réserve que vous êtes reconnus par la galerie (Cf. l'identification).

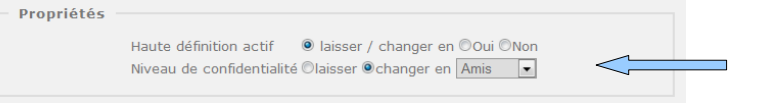

 Je dois vous associer à la « communauté » des personnes autorisées à déposer des images.

|                   |             |                                           |         | communaute |
|-------------------|-------------|-------------------------------------------|---------|------------|
|                   |             |                                           |         |            |
| Ajouter des permi | ssions      |                                           |         |            |
|                   | Utilisateur | titine                                    |         |            |
|                   | Niveau de p | permission (2) ajouter des photos + categ | ories 💌 |            |
|                   |             |                                           |         |            |
|                   |             | Ajouter                                   |         |            |
|                   |             |                                           |         |            |
|                   | Utilisateur | Niveau de permission                      | Actions |            |
|                   | amin        | (2) ajouter des photos + categories       | 8       | $\leq$     |
|                   | herve       | (2) ajouter des photos + categories       | 8       | -          |
|                   | vava        | <ol> <li>ajouter des photos</li> </ol>    | 8       | $\leq$     |

Le terme de « catégories » peut être compris comme étant un dossier (un répertoire) même si ce n'est pas exactement la même notion.

A partir de cet instant, vous serez réellement connu comme un inscrit qui viendra peut-être déposer des photos sur le site.

Je répondrai ensuite à votre email pour vous indiquer que vous allez pouvoir passer à l'étape suivante et disposer de l'application.

### 2 – Disposer d'une application spécifique sur son ordinateur.

En fonction de votre environnement de travail de votre ordinateur, vous allez télécharger la dernière version du chargeur (pLoader).

Attention : le module dépasse les 15 Méga-octets et peut se révéler assez long à télécharger en fonction de votre connexion.

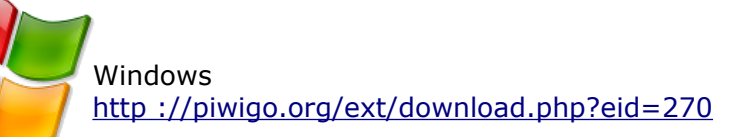

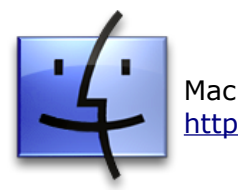

http://piwigo.org/ext/download.php?eid=353

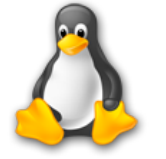

Linux http://piwigo.org/ext/download.php?eid=269

Pour MAC et Linux, je n'expliquerai pas l'installation dans ce document mais au besoin vous pouvez me contacter pour les installer en cas de problème.

Pour Windows (Seven, Vista, ou XP), il s'agit d'un fichier .zip à décompresser (plus de 30 Mo une fois décompressé).

Evitez la décompression par Windows (elle est lente et parfois donne de mauvais résultats). Au besoin, téléchargez l'outil en Open Source de compression/décompression : 7-zip Download 7-Zip 4.65 (2009-02-03) for Windows :

http://downloads.sourceforge.net/sevenzip/7z465.exe

Retrouvez 7-zip sur le site officiel : <u>http://www.7-zip.org/</u>

et en français sur : <u>http ://www.spiroo.be/7zip/</u>

A vous de savoir où vous souhaitez décompresser pLoader (« Mes documents » ou ailleurs), il vous faudra le retrouver à cet emplacement à chaque utilisation. Vous pourrez créer un raccourci sur votre bureau ou dans la barre de lancement rapide afin de vous aider à le retrouver.

Une fois décompressé le répertoire obtenu est pLoader-1.6\_win (je vous conseille de le renommer en pLoader) – il n'y a pas de procédure d'installation pour l'instant -, ne la cherchez pas.

Le module exécutable est dans le dossier bin (binaires).

....\pLoader\bin\pLoader.exe

Double-cliquez sur celui-ci pour le lancer.

Ainsi, vous passez naturellement à l'étape suivante, c'est à dire : l'utilisation de l'outil.

## 3 – Utiliser l'outil.

La connexion (se faire reconnaître).

| Connection à Piwigo    |                                             | × |
|------------------------|---------------------------------------------|---|
| Adresse du site Piwigo | http://www.sos-madagascar.org/wgal/         |   |
| Admin. username :      | vincent                                     |   |
| Admin. password :      | •••••                                       |   |
|                        |                                             |   |
|                        | Connecter Travailler hors connection Sortir |   |
|                        |                                             |   |
|                        |                                             |   |
|                        |                                             |   |

L'adresse du site : http ://www.sos-madagascar.org/wgal/ L'admin. username : c'est votre nom pour la galerie. L'admin. password : c'est votre mot de passe, celui que vous avez choisi.

Si vous avez oublié votre mot de passe, allez sur le site à l'adresse suivante : <u>http://www.sos-madagascar.org/wgal/password.php</u>

Cliquez sur « Connecter ».

Voici l'outil pLoader – Piwigo uploader dans sa version 1.6

| ÷                  |                                  | 202                 | Miniature et titre       |  |
|--------------------|----------------------------------|---------------------|--------------------------|--|
| Ajouter des photos | Enlever les photos sélectionnées | Préférences         |                          |  |
|                    |                                  |                     | Propriétés Tags          |  |
|                    |                                  |                     | Titre                    |  |
|                    |                                  |                     |                          |  |
|                    |                                  |                     | Commentaire              |  |
|                    |                                  |                     |                          |  |
|                    |                                  |                     |                          |  |
|                    |                                  |                     |                          |  |
| Olisson dé         |                                  | d                   |                          |  |
| Giissez-de         | posez vos priotos ici pour       | demarrer            |                          |  |
| Ou cliquez sur     | pour choisir des fichiers d      | le votre ordinateur |                          |  |
|                    |                                  |                     |                          |  |
|                    |                                  |                     | Auteur Qui peut voir ?   |  |
|                    |                                  |                     | tout le monde            |  |
|                    |                                  |                     | Date de création         |  |
|                    |                                  |                     | 22/06/2010               |  |
|                    |                                  |                     |                          |  |
|                    |                                  |                     | Categories               |  |
|                    |                                  |                     | - Crphelinat             |  |
|                    |                                  |                     |                          |  |
|                    |                                  |                     | Vos images               |  |
|                    |                                  |                     | Masque                   |  |
|                    |                                  |                     | Puits 2008               |  |
|                    |                                  |                     | Lemanens (Procos widget) |  |
|                    |                                  |                     |                          |  |
|                    |                                  |                     | Transférer vers Piwigo   |  |

Avant de déposer vos images, vous allez régler vos « Préférences ». Pour obtenir une bonne présentation des photos et respecter l'esthétisme du site, il est important que tous les contributeurs utilisent les mêmes préférences, donc veuillez appliquer les réglages suivants.

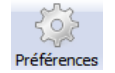

Choix de la langue (en fin de liste) : assurez-vous que la langue est bien le français. Tout changement de langue nécessite un arrêt-relance de pLoader. En ce cas, fermez pLoader et relancez-le, puis revenez aux préférences pour la suite des règlages.

| références                                                                                                  |                                              |  |
|----------------------------------------------------------------------------------------------------|----------------------------------------------|--|
| Propriétés de la photo<br>Dimension des photos<br>Watermark<br>Watermark<br>Transfert<br>Choix de la langue | Choisir une langue<br>(Français (Français) 🔹 |  |
|                                                                                                    | Fermer                                       |  |

Passons aux propriétés de la photo (des photos) :

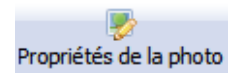

- Le format de titre par défaut, choisir : Titre + N° d'ordre
- Le titre par défaut, saisir le nom de l'événement, par exemple : Soirée du cinquantenaire -
  - Notez bien la présence du '-' à la fin (Cf. le format défini ci-dessus).
  - Relisez-vous pour éviter les fautes de frappe et l'oubli de majuscules et accents (ce titre sera très visible).
  - Ne pas mettre de date ! (pLoader se chargera de la récupérer la date de prise de vue. Pour ce faire, votre appareil photo doit être à jour au moment de la prise de vue, pensez à vérifier la date enregistrée dans les règlages de votre appareil). Au pire, je pourrai changer cette date ultérieurement.
- Auteur par défaut, mettre :
  - © SOS Madagascar

ou © prénom-nom (du photographe).

 Cochez la rotation automatique, si votre appareil est assez récent et complet, les images en mode portrait seront tournées dans le sens de la prise de vue. Si ce n'est pas le cas, continuez le dépôt des images mais prévenez-moi, je les tournerai « à la main ».

| références             |                                                  | and the second                         |  |
|------------------------|--------------------------------------------------|----------------------------------------|--|
| Propriétés de la photo | Format de titre par défaut<br>Titre + N° d'ordre | Titre par défaut<br>u cinquantenaire - |  |
| Watermark              | Auteur par défaut<br>8copy; SOS Madagascar       | Rotation automatique de l'image        |  |
| Transfert              |                                                  |                                        |  |
| Choix de la langue     |                                                  |                                        |  |
|                        |                                                  |                                        |  |
|                        |                                                  |                                        |  |
|                        |                                                  |                                        |  |
|                        |                                                  |                                        |  |
|                        |                                                  | Fermer                                 |  |

NOTE : Pour toute nouvelle série de dépôt de photos, vous devrez toujours commencer par indiquer le titre par défaut (le nom de l'événement) dans les préférences.

Dimensions des photos :

Dimension des photos

Une bonne fois pour toutes, vous allez définir les dimensions maximales. Pensez à cliquer sur (Options >>> (Avancé >>>) afin de déplier les sous-menus.

Chacune des valeurs indiquées ci-dessous doit être scrupuleusement respectée. Taille des miniatures : 150, Qualité jpeg des miniatures du site : 90, etc... Exactement comme sur l'image suivante.

Le seul changement autorisé porte sur la « Haute définition », si vous n'avez pas une bonne connexion internet vous pouvez sélectionner : Non (les transferts seront plus rapides).

| Préférences                                                              |                                                              |                                                                                  |                     |                                                                                                    |                   |
|--------------------------------------------------------------------------|--------------------------------------------------------------|----------------------------------------------------------------------------------|---------------------|----------------------------------------------------------------------------------------------------|-------------------|
| Propriétés de la photo<br>Dimension des photos<br>Watermark<br>Transfert | Miniature<br>Rectangulaire                                   | Options <<<br>Taile des miniatures<br>Qualité jpeg des miniature                 | 150<br>s du site 90 |                                                                                                    |                   |
| Choix de la langue                                                       | Photo taille web<br>Redimensionner l'original                | Options <<<br>Largeur maximale<br>Hauteur maximale<br>Qualité jpeg de la photo   | 800<br>600<br>95    | Avancé <     -       Filtre de réduction     La       Accentuation/flou     0,9       Entrelacement     Lin | nczos v<br>e v    |
|                                                                          | Haute définition Oui, une réduction HD de la photo originale | Options <<<br>Largeur maximale<br>Hauteur maximale<br>Qualité jpeg de l'image HD | 1600<br>900<br>95   | Avancé <<<br>Filtre de réduction de<br>Accentuation/flou de l<br>Entrelacement de l'ime                     | l'mage HD Lanczos |
|                                                                          |                                                              | Fermer                                                                           |                     |                                                                                                    |                   |

Marquage des photos (Watermark) : Ne pas l'activer pour l'instant.

| Préférences                 |                   |            |  |
|-----------------------------|-------------------|------------|--|
| Propriétés de la photo      | Activer watermark | Options >> |  |
| Watermark<br>S<br>Transfert |                   |            |  |
| ()<br>Choix de la langue    |                   |            |  |
|                             |                   |            |  |
|                             |                   |            |  |
|                             |                   |            |  |
|                             |                   | Fermer     |  |

Transfert : Ne pas modifier.

| F | références                                                                                     |                                                            |                             |  |
|---|------------------------------------------------------------------------------------------------|------------------------------------------------------------|-----------------------------|--|
|   | Propriétés de la photo<br>Dimension des photos<br>Watermark<br>Watermark<br>Choix de la langue | Vider la sélection photo après transfert Avanc<br>Taile de | s blocs de transfert 500000 |  |
|   |                                                                                                | Ferm                                                       | er                          |  |

Passons maintenant au dépôt des photos.

Rappel : Pour toute nouvelle série de dépôt de photos, vous devrez toujours commencer par régler le titre par défaut (le nom de l'événement) dans les préférences.

Autres règles pour chaque événement :

- Limitez-vous aux plus belles et plus marquantes de vos photos.
- Déposer plus de 10/12 photos ne sert à rien, les visiteurs n'en regarderont pas d'avantage en général, au-delà il n'y a guère que vous qui les regarderez.
- Pensez à commenter vos photos, c'est plus important que la qualité de celles-ci.
- Evitez-les grosses « phôtes » d'orthographe, relisez-vous ou faites-vous relire.

Glissez-déposez vos photos ici pour démarrer

Ou cliquez sur 🛛 🕂

pour choisir des fichiers de votre ordinateur

Je n'ai pas de photographies de la soirée pour l'instant mais je vous montre le principe. Je clique donc sur le « + » ou je fais glisser mes images originales dans la fenêtre et...

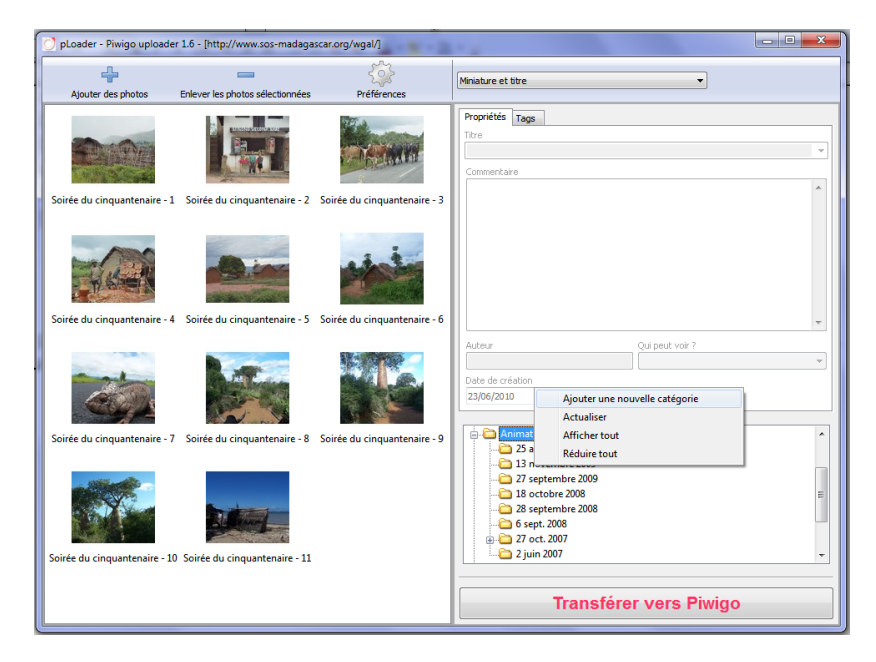

Un simple « clic-droit » sur la miniature afin de prévisualiser l'image et, sur la droite, vous pouvez compléter le commentaire comme ceci :

| Nyouter des photos Enlever les photos su sonnées Préférences                                | Miniature et titre                                                                                                    |
|---------------------------------------------------------------------------------------------|----------------------------------------------------------------------------------------------------|
| Propriétés<br>Prérisualisation<br>Soitée du cinquantenaire - 2 Soirée du cin- entenaire - 3 | Propriétés Tage<br>Titre<br>Sorée du cinquantenaire - 1<br>Commentaire<br>Habitat rural des hauts-plateaux                                           |
| Prévisualisation                                                                            | Quí peut voir ?<br>c céason<br>2010<br>0 repleinat<br>P Gyers<br>Vois images<br>P Uris 2008<br>C Lénuriens (Photes widget)<br>Transférer vers Piwigo |

Si vous le pouvez, prenez le temps de définir une à trois étiquettes pour chaque image (onglet Tags, à côté des Propriétés). Vous pouvez soit les cocher, soit les saisir (dans la zone de recherche).

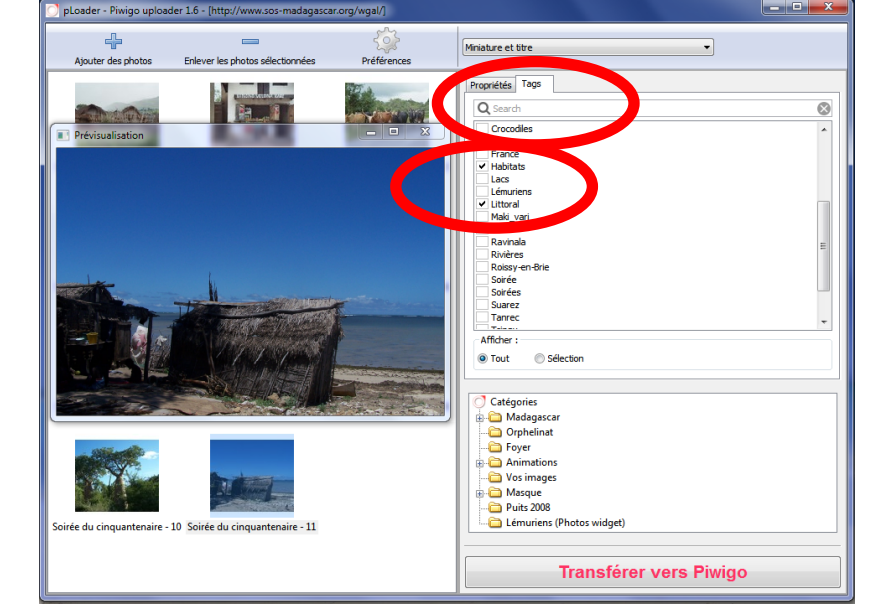

Privilégiez des termes génériques, pluriels, commencez par une majuscule, comme ceci :

Je ne vous ai pas exposé à quoi pouvait servir la « Date de création » et « Qui peut voir ? », n'y touchez pas.

Une fois les descriptions, les commentaires et les étiquettes définis, vous allez choisir l'emplacement de destination. Je vous invite à créer un nouveau dossier ou sous-dossier. Vous et moi, nous serons dans un premier temps les seuls à voir ce dossier. Si vous choisissez un dossier existant, ce sont toutes les personnes autorisées à déposer des nouvelles images qui pourront immédiatement les voir en ligne. D'où l'intérêt de définir un dossier à chaque fois.

Assurez-vous que la catégorie est bien sélectionnée, puis lancez le transfert.

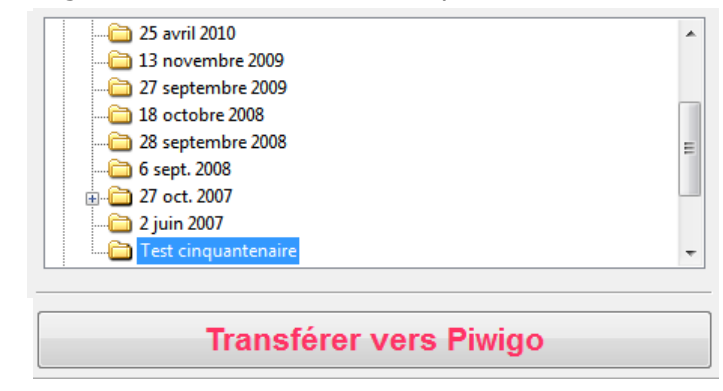

Pendant le transfert, soyez patient, les étapes sont indiquées dans une fenêtre spécifique. En cas de « plantage », relancez comme si rien n'avait été fait (pensez à sélectionner le même dossier (catégorie). pLoader vous demandera comment traiter les images déjà transférées. Choisissez ne rien faire pour les images, pour les descriptions, et pour les étiquettes (tags).

| pLoader - Piwigo uploader 1.6 - [http://www.sos-madagascar.org/wgal/]          |                                                         |                                                           |                                                                         |                                |  |
|--------------------------------------------------------------------------------|---------------------------------------------------------|-----------------------------------------------------------|-------------------------------------------------------------------------|--------------------------------|--|
| Ajouter des photos Enlever le                                                  | es photos sélectionnées                                 | 2000<br>Préférences                                       | Miniature et titre                                                      | •                              |  |
| Soirée du cinquantenaire - 1 Soirée d                                          | du cinquantenaire - 2 Soin                              | ée du cinquantenaire - 3                                  | Propriétés Tags<br>Titre<br>Soirée du cinquantenaire - 9<br>Commentaire | -)                             |  |
| Soirée du cinquantenaire - 4 Soirée                                            | Au cinquant                                             | u transfert d'image<br>00_0871.3PG - Soirée du cinc<br>11 | yuantenaire - 10                                                        | ul peut voir ?<br>out le monde |  |
| Soirée du cinquantenaire - 7 Soirée<br>Soirée du cinquantenaire - 10 Soirée du | du cinquant<br>Transfère la p<br>du cinquantenaire - 11 | photo HD : high.jog<br>Annuler k                          | e transfert                                                             | E E                            |  |
|                                                                                |                                                         |                                                           | Transférer                                                              | vers Piwigo                    |  |

Et pour finir un bilan du transfert vous sera présenté. La durée peut varier essentiellement en fonction du nombre d'images, de la taille de ces images, du transfert ou non des images en « Haute définition », des caractéristiques de votre ordinateur, et des capacités de votre connexion internet.

| Progression du transfert d'image        |  |  |  |
|-----------------------------------------|--|--|--|
| images traitées : 11                    |  |  |  |
| images transférées : 11                 |  |  |  |
| images en erreur et non transférées : 0 |  |  |  |
| Durée : 140 secondes                    |  |  |  |
|                                         |  |  |  |
|                                         |  |  |  |
|                                         |  |  |  |

#### Au final, de mon côté, je retrouverai les images dans la galerie sous ce format : Animations » Test cinquantenaire

Mode global | Mode unitaire

 Options d'affichage

 Eléments

 Image: Image:

Dans le même temps, si vous pensez à vous faire « reconnaître » de la galerie (<u>http</u>://www.sos-madagascar.org/wgal/identification.php) vous retrouvez vos images ainsi :

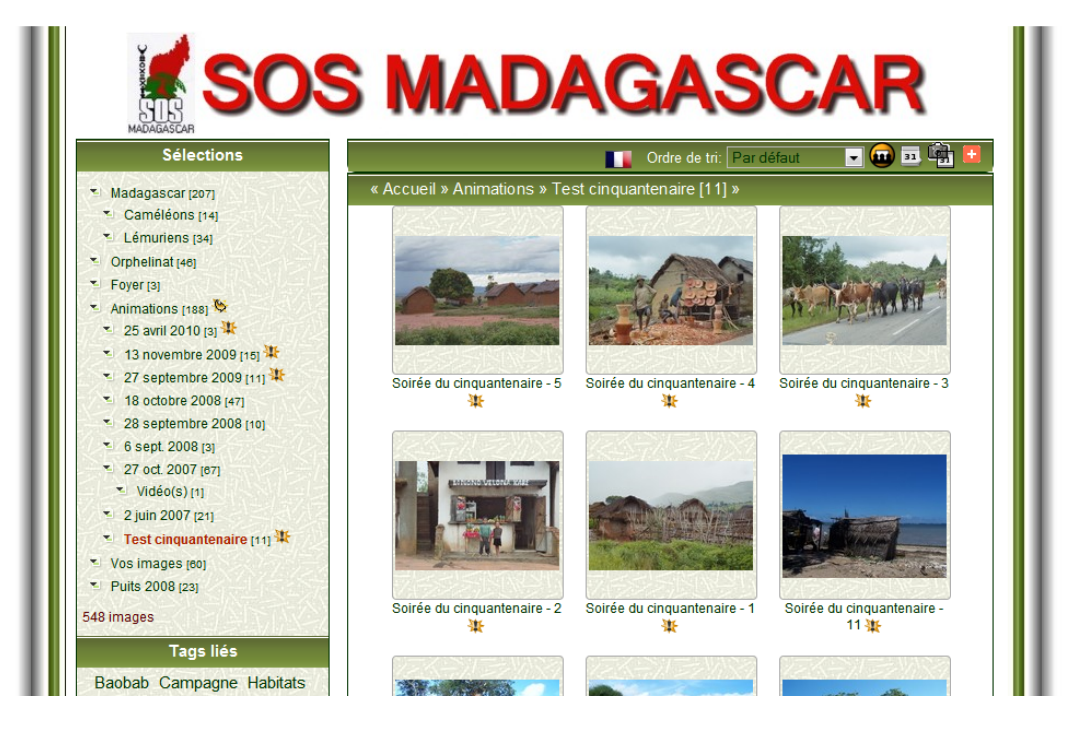

Tandis que les simples visiteurs ne verront rien encore de ces nouvelles images :

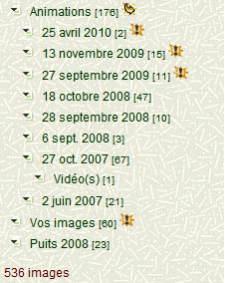

Donc, il est indispensable de m'adresser un message pour que je contrôle la cohérence de l'ensemble (dimensions et descriptions), que je rende votre dépôt publique afin que tous les visiteurs puissent profiter de vos images.

#### Annexes :

- Se faire reconnaître par la galerie
- Si cela ne fonctionne pas
- Autres éléments d'information

Se faire reconnaître par la galerie.

(La partie articles du site utilise un autre dispositif et est donc totalement indépendante.) Une adresse à mémoriser, identification : <u>http://www.sos-madagascar.org/wgal/identification.php</u>

Si cela ne fonctionne pas

(Ce point sera complété en fonction de vos retours.)

La connexion pLoader ne marche pas :

- Avez-vous eu ma réponse comme quoi vous pouviez installer pLoader?
- Est-ce que le verrouillage minuscules/Majuscules du clavier ne serait pas actif?
- Avez-vous vérifié l'adresse de la galerie (/wgal/ en plus de celle du site).

La rotation automatique n'a pas fonctionné :

 Envoyez-moi un message, je retournerai la/les photos qui en ont besoin dans votre dernier dépôt.

Le transfert était bon mais les photos ne sont pas sur le site :

(Elles sont certainement sur le site).

- Pensez à vous identifier (identification.php).
- Vous n'avez pas sélectionné la catégorie que vous pensez, regardez les indicateurs de nouvelles images sur le site

Animations [177] 
 25 avril 2010 [3]

– En dernier recours, si vous ne retrouvez pas les photos, envoyez moi un message.

Les photos sont sur le site, mais mes amis me disent que non et si je me déconnecte je ne les vois pas.

- Soit vous avez oublié de me signaler que votre dépôt était terminé,
- Soit je n'ai pas vu/traité votre message,
- Alors n'hésitez pas à me relancer.

L'outil pLoader ne fonctionne pas sur mon ordinateur.

- Avez-vous fait valider ce diagnostic par un spécialiste de pLoader? Non, contactez-moi.
- Sachez qu'autour de Piwigo (la galerie), il existe d'autres outils qui permettent d'obtenir un résultat similaire et donc qu'un palliatif à ce dysfonctionnement pourrait être de changer d'outil.

#### Autres éléments d'information

En tant que membre de l'équipe Piwigo, je peux répondre à la majorité de vos questions. En cas d'absence de ma part, les autres membres ne pourront rien faire à ma place mais sur le forum vous pouvez leur poser des questions sur le fonctionnement de Piwigo (la galerie) et de pLoader (l'un des outils complémentaires).

Le site francophone : http://fr.piwigo.org/

Le forum : <u>http ://fr.piwigo.org/forum/</u>

Vous pouvez me retrouver sur ce forum sous le pseudo VDigital.

A titre personnel, vous pouvez également vous installer votre propre galerie :

- soit sur l'hébergement personnel que vous propose votre fournisseur d'accès,
- soit sur un hébergement payant comme pour le site de SOS Madagascar ou,
- pour ceux qui veulent une solution encore plus simple, un système clés en mains que vous propose le site commercial de Piwigo (http://piwigo.com/).

Je n'ai aucun intérêt financier dans cette dernière solution, elle a le mérite d'être illimitée, et sans souci pour vous, vous pouvez de plus la partager avec vos amis et votre famille quels que soient leurs lieux, ce qui en fait une solution très économique.

#### Pour les spécialistes de Piwigo

Cette documentation est libre de droits, veuillez ôter les références trop personnelles et remplacer les copies d'écrans qui le méritent.

La galerie du site de SOS Madagascar fonctionne en standard avec les plugins Community, et Virtual AutoGrant.

Virtual AutoGrant Les nouvelles catégories virtuelles seront privatives, l'accès attribué au créateur et au webmaster, et/ou les images ajoutées auront le "Qui peut voir" au niveau de confidentialité du créateur **Configuration de Virtual AutoGrant** Toute nouvelle catégorie virtuelle sera privative 💿 Oui, si possible 🔘 Non, en principe Les categories crées via l'API de Piwigo seront privatives 💿 Oui, si possible 🔘 Non, en principe L'accès sera attribué au créateur 💿 Oui, si possible 🔘 Non, en principe L'accès sera attribué au webmaster 💿 Oui, si possible 🔘 Non, en principe (\*) Force le "Qui peut voir" au niveau de confidentialité du créateur 💿 Oui, si possible 🔘 Non, en principe Le "Qui peut voir" est libre pour les chargements du webmaster 💿 Oui, si possible 🔘 Non, en principe Le "Qui peut voir" reste libre en cas de categories privées 💿 Oui, si possible 🔍 Non, en principe (\*) : Uniquement le webmaster par défaut peut modifier cette option.